## Инструкция по согласованию закупки (на примере электронного аукциона) в автоматизированной информационной системе муниципальных закупок (АИС МЗ)

## для ГРБС г. Воронеж

Для просмотра направленных на согласование закупок в ГРБС необходимо проследовать по пути «Управление закупками» - «Согласование» - «Документы к согласованию» (см. рис. 1)

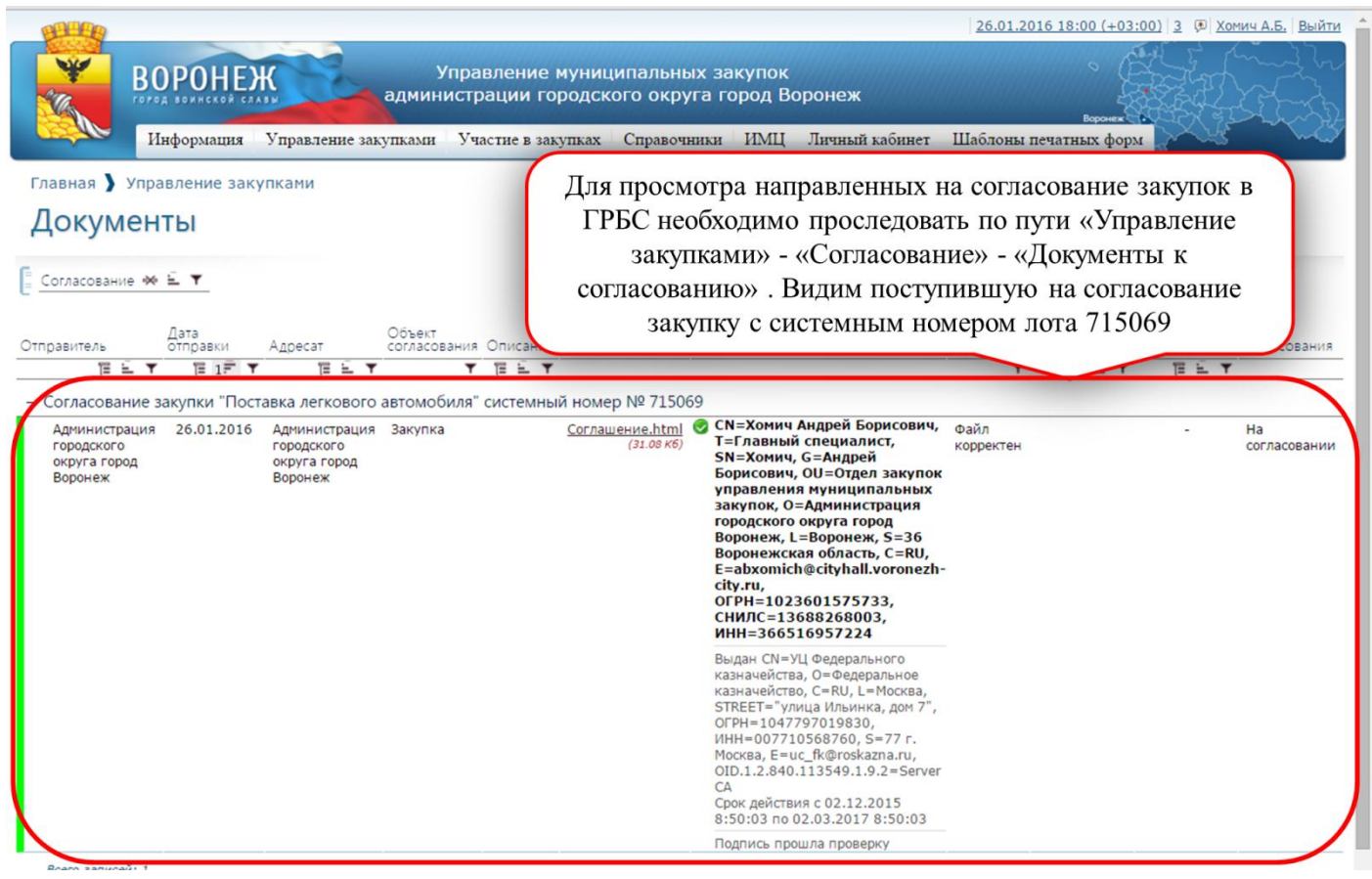

Рис. 1

При нажатии на строку закупки левой кнопкой мыши во всплывающем окне можно ознакомиться с содержанием здания на закупку, нажав на ссылку «Соглашение.html», согласовать закупку или отклонить закупку. (см. рис. 2)

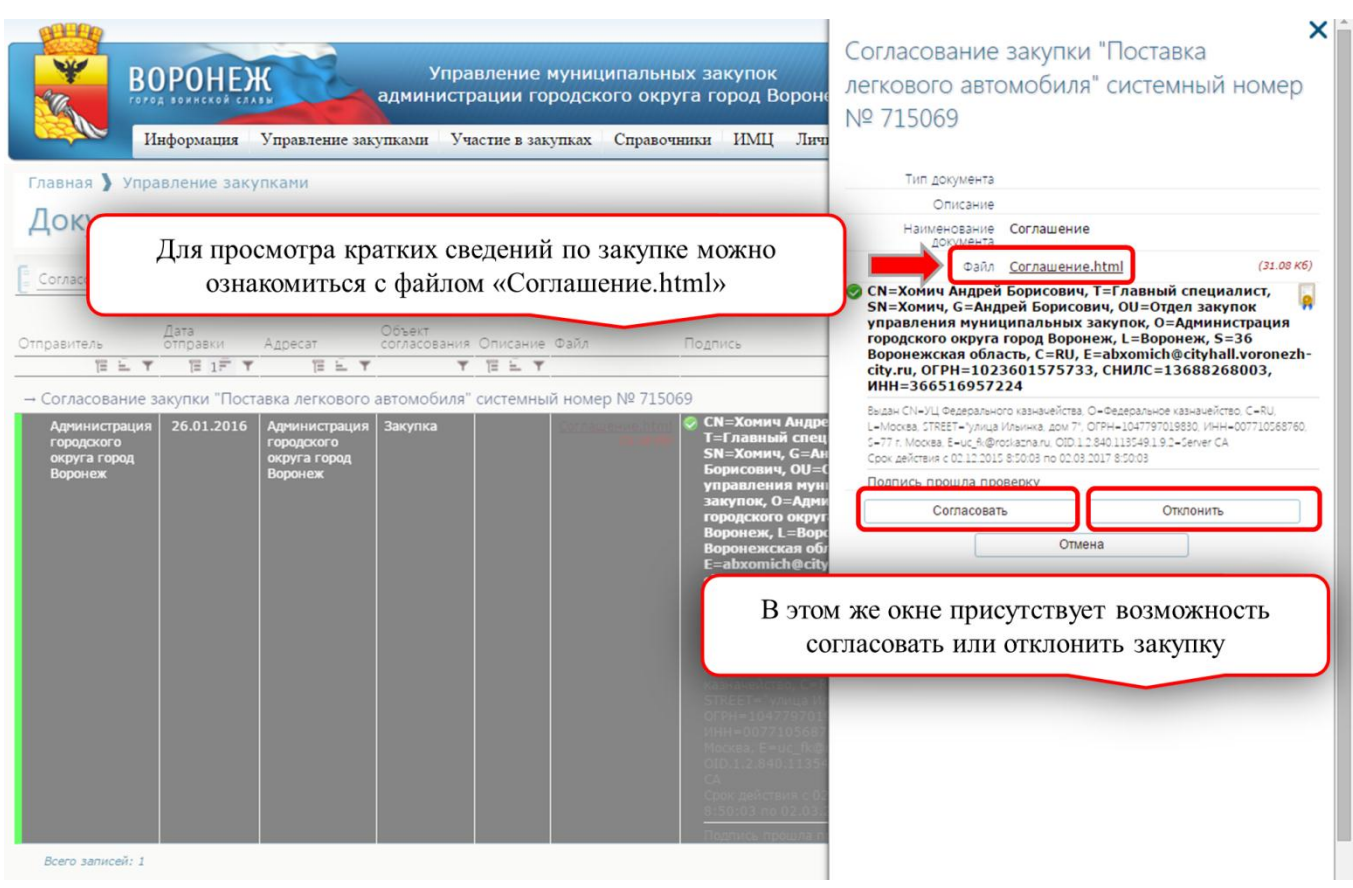

Рис. 2

При нажатии кнопки «Отклонить» в появившемся окне необходимо заполнить поле «Причина отклонения» и нажать «Отклонить» (см. рис. 3)

| Гаред воинской салау администрации тородского округа город воронс<br>Информация Управление закупками Участие в закупках Справочники ИМЦ Личн                                                   | Кто отправил                           | XOMMY A.F.                                                                                                    |
|----------------------------------------------------------------------------------------------------|----------------------------------------|----------------------------------------------------------------------------------------------------|
|                                                                                                    |                                        | Админнистрация городского округа город Воронеж<br>Телефон: +7(473)2283804; E-mail: milleniumfalcon@mail.ru              |
| Главная 🔰 Управление закупками                                                                                                    | Отправитель                            | Администрация городского округа город<br>Воронеж                                                                        |
| Документы                                                                                                    | Дата отправки                          | 26.01.2016 17:34                                                                                                    |
| F commente A 6 *                                                                                                    | Получатель                             | Администрация городского округа город<br>Воронеж                                                                        |
|                                                                                                    | Кто изменил                            | Хомич А.Б.<br>Администрация городского округа город Воронеж<br>Телефок: +7(473)2283804; E-mail: milleniumfalcon@mail.ru |
| Объект<br>Отправитель отправки Адресат согласования Описание Файл Подпись                                                                                                    | Дата изменения                         | 26.01.2016 18:11                                                                                                    |
|                                                                                                    | Комментарий к согласованию             |                                                                                                    |
| Адряни<br>городс<br>округа<br>воронс Для отклонения закупки необходимо заполнить поле<br>«Причина отклонения»                                                                                  | Причина отклонения                     | В закупке неверно указана НМЦК                                                                                          |
| закупок, О=Адин<br>городского округ<br>Вороцеж L = Вор                                                                                                    | Исходящий номер<br>визирования закупки | Исходящий номер визиро                                                                                                  |
| Воронежская оби<br>Б=архолісь@city                                                                                                    | Кем согласовано                        |                                                                                                    |
| city.ru,<br>PH=10236015                                                                                                    | Дата согласования                      | <u> </u>                                                                                                    |
| и нажать на кнопку «Отклонить»                                                                                                    | Отклонить                              | Отмена                                                                                                    |
| Водан СN= ML Фед<br>казначейство, Сек<br>STREET – "улица И<br>(СГРН 104279710583)<br>Мокла, Енис_Яка<br>ОПС.12,840.1135<br>СА<br>Срок, действия с 02<br>8:50:03 по 02.03.<br>Поличе, процила п |                                        |                                                                                                    |

Рис. 3

Важно! Поле «Исходящий номер визирование закупки» при отклонении закупки ГРБС не является обязательным, несмотря на то, что оно отмечено как обязательное символом \*. Его можно не заполнять.

При этом закупка возвращается к заказчику со статусом «Отклонена ГРБС» (см. рис. 4).

|                                         | ВОРО<br>Инфор                     | ОНЕЖ<br>нской слазы<br>мация Упра            | ад                            | Упран<br>цминистр<br>ками Уча     | вление м<br>ации гор<br>ютие в заку | иуници<br>родско<br>лаках | палы<br>го окр<br>Справо | чых закуп<br>руга город<br>очники ИХ | ок<br>1 Воро<br>4Ц Ли | неж<br>гчный кабинет                  | <u>26.01.20</u><br>Шаблоны 1 | 16 18:34 (+0:<br>Воронеж<br>печатных фор | 3:00) 3 (P) 2          | Сомич А.Б.                  | Выйти                |
|-----------------------------------------|-----------------------------------|----------------------------------------------|-------------------------------|-----------------------------------|-------------------------------------|---------------------------|--------------------------|--------------------------------------|-----------------------|---------------------------------------|------------------------------|------------------------------------------|------------------------|-----------------------------|----------------------|
| Закуг                                   | Управлен<br><b> 1КИ</b> 1         | ние закупкам                                 | и                             |                                   |                                     |                           |                          |                                      |                       |                                       |                              |                                          |                        |                             |                      |
| Все<br>закупки                          | Созданные                         | На<br>согласовании                           | Согласованн                   | В работ<br>ные управл             | те<br>ения                          | В работ<br>отдела         | re                       | Приостановл                          | енные                 | Подготовленные к<br>публикации        | Оп                           | убликованные                             | Размещени<br>завершено | e                           | Размещен<br>отмененс |
| не<br>годлежит<br>тубликации<br>ИС(ООС) | Планируемая<br>дата<br>публикации | Исходящий<br>номер<br>визирования<br>закупки | Статус<br>возврата<br>закупки | Статус<br>согласования<br>закупки | Не подле:<br>согласова<br>в ФО      | жит<br>нию Сис<br>ног     | стемный<br>мер           | і Номер<br>извещения                 | Статус<br>закупки     | Наименование<br>объекта<br>закупки    | Сумма<br>закупки             | Дата<br>создания                         | Дата<br>обновления     | Дата<br>публикац<br>извещен | ции Спос<br>ия закуг |
| TE T                                    | TE E Y                            | ĒĒ▼                                          | <b>T</b>                      | T                                 |                                     | <b>T</b>                  |                          | TET                                  |                       |                                       |                              | E 1F Y                                   |                        | ΈĒ                          | <b>T</b>             |
|                                         | -                                 |                                              | не<br>определено              | Отклонена<br>ГРБС                 | Č                                   |                           | /15069                   | не<br>определен                      | Создана               | а Поставка<br>легкового<br>автомобиля | 589 949.83                   | 25.01.2016                               | 26.01.2016             | -                           | аукц                 |
| Bcero sanı                              | исей: 1                           | ſ                                            | Стату                         | /с закуг                          | іки , о<br>отклої                   | гобра<br>нения            | жаем<br>1 зак            | мый Зан<br>упки ГІ                   | казчи<br>РБС          | ку в случа                            | e                            |                                          |                        |                             |                      |
|                                         |                                   |                                              |                               |                                   |                                     |                           | Ри                       | IC 4                                 | ~                     |                                       |                              |                                          |                        |                             |                      |

Причину отклонения заказчик сможет узнать если войдет в закупку и проследует на вкладку «Информация по согласованию» (см. рис. 5).

| Закупка: Поставка легкового автомобиля<br>информация опроцедуре работы требевания объект условия контракта участникам объекту закупки классификаторы Документы изменений в зоги и торганование объекту закупки контракта закупки контракта участникам объекту закупки классификаторы Документы изменений в закупке порищия по даче заявок должна включать в себя период.<br>Информация о подаче заявок должна включать в себя период.<br>Информация о пораче заявок должна включать в себя период.<br>Информация о пораче заявок должна включать в себя период.<br>Информация о пораче заявок должна включать в себя период.<br>Информация о пораче заявок должна включать в себя период.<br>Информация о пораче заявок должна включать в себя место<br>Информация о пораче заявок должна включать в себя порядок<br>Информация о пораче заявок должна включать в себя порядок<br>Информация о пораче заявок должна включать в себя место<br>Информация о пораче заявок должна включать в себя место<br>Информация о пораче заявок должна включать в себя место<br>Информация о пораче заявок должна включать в себя место<br>Информация о пораче заявок должна включать в себя место<br>Информация о пораче заявок должна включать в себя место<br>Информация о пораче заявок и сталеования<br>Согласование отключения о отключения о тотравитель Адресат Статус Дата сталуе Согласования согласования<br>26.01.2016 17:34 Согласования закупки "Поставы и НИЦК"<br>26.01.2016 17:34 Согласования вакупки "Поставы и НИЦК"<br>АБ. Провенение и У 151606                                                                                                    | Главная                                                                                                    | Информал<br>Управление                                                                                                  | ия Упра                                                                                             | вление закуп                                                                                                    | ками У                                                                                             | частие в за                                                                       | купках Сп                                                                      | равочники                       | ИМЦ Личный ка          | абинет Ша   | блоны печат | ных форм                                     |                              |                   |
|----------------------------------------------------------------------------------------------------|----------------------------------------------------------------------------------------------------|----------------------------------------------------------------------------------------------------|----------------------------------------------------------------------------------------------------|----------------------------------------------------------------------------------------------------|----------------------------------------------------------------------------------------------------|-----------------------------------------------------------------------------------|--------------------------------------------------------------------------------|---------------------------------|------------------------|-------------|-------------|----------------------------------------------|------------------------------|-------------------|
| Информация о процедуре вработы требования Объект Условия к участникам объекту закупки классификаторы Документы изменений в закупки информация по объекту закупки контракта участникам объекту закупки классификаторы Документы изменений в закупки по половане заявок должна включать в себя период.<br>Информация о подаче заявок должна включать в себя период.<br>Информация о подаче заявок должна включать в себя период.<br>Информация о подаче заявок должна включать в себя период.<br>Информация о подаче заявок должна включать в себя период.<br>Информация о порцедуре проведения электронного аукциона должна включать в себя дату<br>Информация о порцедуре рассмотрения и оценки заявок участников не содер отклонения отклонения отклонения отклонения согласования отклонения согласования отклонения в согласования отклонения согласования отклонения в согласования отклонения согласования отклонения в закупки посавитель Адресат Статус Дата<br>Согласования отклонения отклонения в себя дату<br>Информация о порцедуре рассмотрения и оценки заявок участников не содер отклонения отклонения отклонени отклонения отклонения отклонени отклонения отклонения отклонени отклонени отклонения отклонения отклонения отклонения отклонения отклонени отклонения отклонени отклонени отклонения отклонения отклонения отклонения отклонения отклонения отклонения отклонения отклонени отклонения отклонения отклонения отклонени отклонения отклонени отклонени                                                                                                    | Закупк                                                                                                    | а: Пос                                                                                                    | тавка                                                                                               | легков                                                                                                    | вого                                                                                               | автом                                                                             | обиля                                                                          |                                 |                        |             |             |                                              |                              | )                 |
| Закупка возвращена в работу. Причина возврата: В закупке неверно указана НМЦК<br>Информация о подаче заявок должна включать в себя период.<br>Информация о подаче заявок должна включать в себя порядок<br>Информация о процедуре проведения электронного аукциона должна включать в себя дату<br>Информация о процедуре рассмотрения и оценки заявок участников не содерж<br>Дата отправки<br>Объект согласования<br>Соласования<br>Соласова |                                                                                                    | Информация                                                                                                    | Порядок                                                                                             | Требования                                                                                                    | Объект                                                                                             | Условия                                                                           | Требования<br>к                                                                | Дополнительн<br>информация г    | ая<br>10 Аналитические |             | История     | Журнал<br>отправо<br>заданий<br>на торп<br>в | и<br>ок<br>и Информаци<br>по | ия                |
| Закупка возвращена в работу. Причина возврата: В закупке неверно указана НМЦК<br>Информация о подаче заявок должна включать в себя период.<br>Информация о подаче заявок должна включать в себя порядок<br>Информация о процедуре проведения электронного аукциона должна включать в себя дату<br>Информация о процедуре рассмотрения и оценки заявок участников не содержи подата,<br>Согласования Согласования Согласов                                                                                                    | ющая<br>нформация                                                                                                    | закупки                                                                                                    | комиссии                                                                                            | заказчика                                                                                                    | закупки                                                                                            | контракта                                                                         | участникам                                                                     | объекту закуп                   | ки классификатор       | ы документы | изменении   | закупке                                      | согласован                   | ию                |
| Інформация о подаче заявок должна включать в себя период.<br>Інформация о подаче заявок должна включать в себя место<br>Інформация о процедуре проведения электронного аукциона должна включать в себя дату<br>Інформация о процедуре проведения электронного аукциона должна включать в себя дату<br>Iнформация о процедуре рассмотрения и оценки заявок участников не содерж<br>Iнформация о процедуре рассмотрения и оценки заявок участников не содерж<br>Iнформация о процедуре рассмотрения и оценки заявок участников не содерж<br>Index CornacoBanko<br>Согласования<br>Согласования<br>Согла                                           | ощая<br>«формация                                                                                                    | закупки                                                                                                    | комиссии                                                                                            | заказчика                                                                                                    | закупки                                                                                            | контракта                                                                         | участникам                                                                     | объекту закуп                   | ки классификатор       | ы документы | изменении   | закупке                                      | согласован                   | ию                |
| Інформация о подаче заявок должна включать в себя место<br>Інформация о процедуре проведения электронного аукциона должна включать в себя дату<br>Інформация о процедуре рассмотрения и оценки заявок участников не содерж<br>Причина<br>Согласования<br>Согласования           | ощая<br>нформация<br>акупка возвр                                                                                       | закупки                                                                                                    | комиссии<br>гу. Причина                                                                             | заказчика<br>возврата: В за                                                                                                    | закупки                                                                                            | контракта<br>ерно указана                                                         | участникам<br>а НМЦК                                                           | объекту закуп                   | ки классификатор       | ы документы | изменении   | закупке                                      | согласован                   | пг                |
| Інформация о подаче заявок должна включать в себя порядок<br>Інформация о процедуре проведения электронного аукциона должна включать в себя дату<br>Iнформация о процедуре рассмотрения и оценки заявок участников не содерж<br>Дата отправки Объект согласования<br>Согласования<br>Те: L Y Te: L Y Te                                                                                                    | ощая<br>нформация<br>Ракупка возвр<br>1нформация (                                                                      | закупки<br>ращена в рабо<br>о подаче заяво                                                                              | комиссии<br>гу. Причина<br>к должна вк                                                              | заказчика<br>возврата: В за<br>лючать в себя                                                                                       | закупки<br>купке нев<br>период.                                                                    | контракта<br>ерно указана                                                         | участникам<br>а НМЦК                                                           | объекту закуп                   | ки классификатор       | ы документы | изменении   | і закупке                                    | согласован                   |                   |
| информация о процедуре проведения электронного аукциона должна включать в сеоя дату<br>(нформация о процедуре рассмотрения и оценки заявок участников не содерж<br>Дата отправки Объект согласования<br>Те: ET T Te: E T Te: E T TE: E T TE: E T TE                                                                                                    | ощая<br>нформация<br>Закупка возвр<br>1нформация (<br>1нформация (                                                      | ращена в рабо<br>о подаче заяво<br>о подаче заяво                                                                       | комиссии<br>ту. Причина<br>к должна вк<br>к должна вк                                               | заказчика<br>возврата: В за<br>лючать в себя<br>лючать в себя                                                                      | закупки<br>купке нев<br>период.<br>место                                                           | контракта                                                                         | участникам<br>а НМЦК                                                           | объекту закуп                   | ки классификатор       | ы документы | изменении   | і закупке                                    | есогласован                  |                   |
| Дата отправки Объект согласования согласования согласованию отклонения отправитель Адресат Статус Дата согласования согласования сования согласования согласован                                                                                                    | ощая<br>нформация<br>Закупка возвр<br>Информация (<br>Информация (<br>Информация (                                      | ращена в рабо<br>о подаче заяво<br>о подаче заяво<br>о подаче заяво                                                     | комиссии<br>ту. Причина<br>к должна вк<br>к должна вк<br>к должна вк                                | заказчика<br>возврата: В за<br>лючать в себя<br>лючать в себя<br>лючать в себя                                                     | закупки<br>купке нев<br>период.<br>место<br>порядок                                                | контракта                                                                         | участникам<br>а НМЦК                                                           | объекту закуп                   | ки классификатор       | ы документы | изменении   | і закупке                                    | согласован                   |                   |
| Дата отправки Объект согласования Комментари Кото отправитель Адресат Статус Дата согласования согласования согласования отклонения отклонения отклонения отклонения отклонения отклонения Адресат Статус Дата согласования согласования согла                                                                                                    | информация<br>Закупка возвр<br>Информация (<br>Информация (<br>Информация (<br>Анформация (<br>Анформация (             | ращена в рабо<br>о подаче заяво<br>о подаче заяво<br>о подаче заяво<br>о подаче заяво<br>о процедуре п<br>о процедуре п | комиссии<br>ту. Причина<br>к должна вк<br>к должна вк<br>к должна вк<br>к должна вк<br>ховедения эл | заказчика<br>возврата: В за<br>лючать в себя<br>лючать в себя<br>лючать в себя<br>лектронного аз<br>и оценки заяв                  | закупки<br>купке нев<br>период.<br>место<br>порядок<br>укциона до                                  | контракта<br>ерно указана<br>олжна включ                                          | участникам<br>а НМЦК<br>ать в себя дат                                         | объекту закуп                   | ки классификатор       | ы документы | изменении   | і закупке                                    | согласован                   | ию                |
| Дата отправии Объект согласования согласованию отклонения отправил Отправил Отправитель Адресат Статус согласования согласования согла                                                                                                    | ющая<br>нформация<br>Закупка возвр<br>Информация (<br>Информация (<br>Информация (                                      | закупки<br>ращена в рабо<br>о подаче заяво<br>о подаче заяво<br>о подаче заяво<br>о процедуре р<br>о процедуре р        | комиссии<br>ту. Причина<br>ж должна вк<br>к должна вк<br>к должна вк<br>роведения эл<br>ассмотрения | заказчика<br>возврата: В за<br>лючать в себя<br>лючать в себя<br>лючать в себя<br>лючать в себя<br>и оценки заяв                   | закупки<br>купке нев<br>период.<br>место<br>порядок<br>укциона до<br>ок участни                    | контракта<br>ерно указана<br>олжна включ<br>иков не содеј                         | участникам<br>а нмцк<br>ать в себя дат<br>рж 1 2                               | объекту закуп<br>у<br>дату.     | ки классификатор       | ы документы | изменении   | і закупке                                    | согласован                   |                   |
| цет т страдаровние закупки "Поставка<br>легкового автомобиля" системный неверно<br>номер № 715069 указана НМЦК городского округа<br>сород воронеж городского округа                                                                                                    | ощая<br>нформация<br>акупка возвр<br>иформация<br>иформация<br>иформация<br>иформация                                   | закупки<br>ращена в рабо<br>о подаче заяво<br>о подаче заяво<br>о подаче заяво<br>о процедуре п<br>о процедуре р        | комиссии<br>ту. Причина<br>к должна вк<br>к должна вк<br>к должна вк<br>роведения эз<br>ассмотрения | заказчика<br>возврата: В за<br>лючать в себя<br>лючать в себя<br>лючать в себя<br>лючать в себя<br>лектронного аз<br>и оценки заяв | закупки<br>купке нев<br>период.<br>место<br>порядок<br>укциона ди<br>юк участни<br>Ком             | контракта<br>ерно указана<br>олжна включ<br>иков не соде<br>иментари              | участникам<br>а нмцк<br>ать в себя дат<br>рж 1 2<br>Причина                    | объекту закуп<br>у дату.        | ки классификатор       | ы документы | изменении   | і закупке                                    | Дата                         | Кем               |
|                                                                                                    | ощая<br>неформация<br>Закупка возер<br>Информация<br>Информация<br>Информация<br>Информация<br>Информация<br>Информация | закупки<br>ращена в рабо<br>о подаче заявко<br>о подаче заявко<br>о подаче заявко<br>о процедуре п<br>о процедуре р     | комиссии<br>ту. Причина<br>ж должна вк<br>ж должна вк<br>ж должна вк<br>роведения эл<br>ассмотрения | заказчика<br>возврата: В за<br>лючать в себя<br>лючать в себя<br>лючать в себя<br>и оценки заяв<br>и оценки заяв                   | закупки<br>купке нев<br>период.<br>место<br>порядок<br>укциона ди<br>юк участны<br>Ком<br>к<br>сог | контракта<br>ерно указана<br>олжна включ<br>иков не соде<br>иментари<br>ласован о | участникам<br>а нмцк<br>ать в себя дать<br>рж 12<br>2<br>Причина<br>отклонения | у<br>дату.<br>Кто<br>отправил с | ки классификатор       | Адресат     | С           | татус                                        | Дата<br>согласования         | Кем<br>согласован |

В случае, если ГРБС не выявил ошибок в направленной ему на согласование закупке, необходимо нажать на кнопку «Согласовать» (см. рис. 2).

Важно! Одновременно с данным действием ГРБС формирует сопроводительное письмо в системе электронного документооборота администрации городского округа город Воронеж (Далее – СЭД) в соответствии с порядком взаимодействия уполномоченного органа и заказчиков при осуществлении закупок товаров, работ, услуг путем проведения процедур определения поставщиков (подрядчиков, исполнителей), проект которого доступен на сайте <u>http://umz-yrn.etc.ru/</u> в разделе «Полезная информация». В вышеуказанном порядке взаимодействия содержится форма сопроводительного письма, направляемого ГРБС в адрес уполномоченного органа и управления финансово-бюджетной политики администрации городского округа город Воронеж. Инструкция по формированию сопроводительного письма в СЭД доступна на сайте <u>http://umz-vrn.etc.ru/</u> в разделе «Инструкции по работе с сайтом».

Важно! При направлении сопроводительного письма в СЭД в обязательном порядке прикрепляется <u>подписанная руководителем</u>, заверенная печатью организации и отсканированная справка об остатках лимитов бюджетных обязательств!

После нажатия кнопки «Согласовать» во всплывающем окне в обязательном порядке необходимо ввести «Исходящий номер визирования закупки» - номер, присвоенный СЭД сопроводительному письму

## Важно! <u>Убедитесь в правильности введенного номера визирования закупки! В случае</u> расхождения номера, присвоенного сопроводительному письму в СЭД, с номером, указанным в <u>АИС МЗ, данная закупка не будет принята ни управлением финансово-бюджетной политики</u> администрации городского округа город Воронеж, ни управлением муниципальных закупок администрации городского округа город Воронеж.

После согласования закупки ГРБС её статус изменяется на «Согласована ГРБС» и закупка переходит в личный кабинет заказчика в автоматизированной информационной системе «Муниципальный бюджет» (Далее – АИС МБ). Дальнейшие действия заказчика и ГРБС по согласованию закупки в финансовом органе (*Управление финансово-бюджетной политики администрации городского округа город Воронеж*) осуществляются в АИС МБ согласно инструкции пользователя АИС МБ по работе в режиме информационного взаимодействия с АИС МЗ, размещенной, в том числе, на сайте <u>http://umz-vrn.etc.ru</u> в разделе «Инструкции по работе с сайтом».

После согласования закупки управлением финансово-бюджетной политики администрации городского округа город Воронеж в АИС МБ закупка автоматически попадает в управление муниципальных закупок администрации городского округа город Воронеж для рассмотрения и размещения в ЕИС.